## Руководство Пользователя Программного Обеспечения

## ДЛЯ ОТСЛЕЖИВАНИЯ И ПРЕДОСТАВЛЕНИЯ ОТЧЕТНОСТИ НЕОБХОДИМО

Пожалуйста, ознакомьтесь с инструкцией пользования до начала эксплуатации системы. QuikTrak обеспечивает эффективный и простой в управлении интерфейс веб-отслеживания, а данное руководство пользователя содержит всю информацию, необходимую для эффективной работы системы.

Так как мы постоянно работаем над модернизацией системы и внедрением дополнительных функций, пожалуйста, следите за последними обновлениями. Если у вас есть предложения, присылайте нам по электронной почте support@quiktrakukraine.com

Руководство и сотрудники компании QuikTrak желают Вам хорошего пользования системой!

## ДОСТУП К ОНЛАЙН ПОРТАЛУ

Выполните следующие действия для получения доступа к интернет-порталу:

- Откройте новое окно в веб-браузере.
- Введите http://quiktrakukraine.com/ в адрессную строку.

|                                                                                  | Activation Demo C                  | Contact Support | User Manual +       | † ⊕ [ <b>□</b>                  | = |
|----------------------------------------------------------------------------------|------------------------------------|-----------------|---------------------|---------------------------------|---|
|                                                                                  |                                    | Login Name      |                     |                                 |   |
|                                                                                  |                                    | Password        | •                   |                                 |   |
| <ul> <li>Введите свой Логин/Имя пользователя и</li> </ul>                        | <b>Пароль</b> в                    | Login           |                     |                                 |   |
| назначенном поле. Если английский не явля желаемым языком выберите другой в поле | іется вашим<br>выбора <b>Язы</b> к | <b>(a</b> .     | Login Name          |                                 |   |
| • После того, как введены логин/имя пользо и пароль нажмите кнопку <b>Вход</b> . | ователя                            |                 | Password<br>English | <ul> <li></li> <li>✓</li> </ul> |   |

После того, как вы вошли в онлайн портал на главном экране автоматически будет отображаться информация об отслеживании актива в режиме реального времени.

#### Страница Активов

На этом экране можно выполнить следующие функции:

• Просмотреть информацию о вашем активе, а также местоположение актива в режиме реального времени,

- Просмотреть воспроизведение истории движения актива,
- Изменить сведения об активе,
- Установить максимальную скорость,
- Открыть актив в индивидуальном окне отслеживания,
- Увеличить и уменьшить масштаб карты,
- Отобразить названия активов на карте,
- Развернуть карту,
- Измененить параметры карты.

#### ПОЛЕЗНЫЕ СОВЕТЫ:

 Для того, чтобы увеличить масштаб используйте функцию Масштабирования, которая находится на левой стороне карты.
 Для просмотра названия актива/ов нажмите функцию Метки или разверните карту на весь экран, при этом используя функцию Расширения.
 Для переключения между параметрами карты выберите функцию Карт.

# ПРОСМОТР ОТСЛЕЖИВАНИЯ АКТИВОВ В РЕЖИМЕ РЕАЛЬНОГО ВРЕМЕНИ

1. Нажмите на **Название актива**, которое находится в правой части экрана. Это позволит увеличить изображение актива.

|       |        |      |        |    | × | q |
|-------|--------|------|--------|----|---|---|
| Group | Displa | iy • | Sort b | y- |   |   |

Jeep Grand Cherokee

2. Актив будет двигаться вдоль экрана, так как он обновляется. Интервалы обновления определяются в зависимости от движения транспортных средств. Иконки будут предоставлять **Информацию** о состоянии актива и детали его движения.

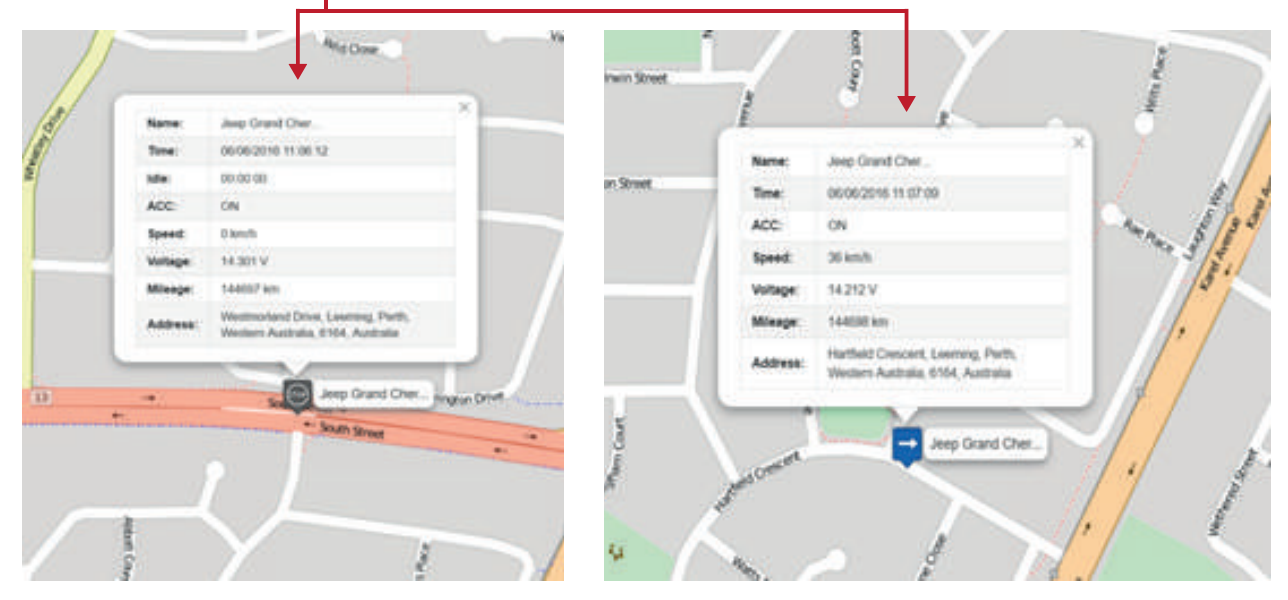

Если вы хотите, переключаться между несколькими активами, это возможно простым нажатием на название актива, как указано в пункте 1.

## ПРОСМОТР ИСТОРИИ ДВИЖЕНИЯ АКТИВА

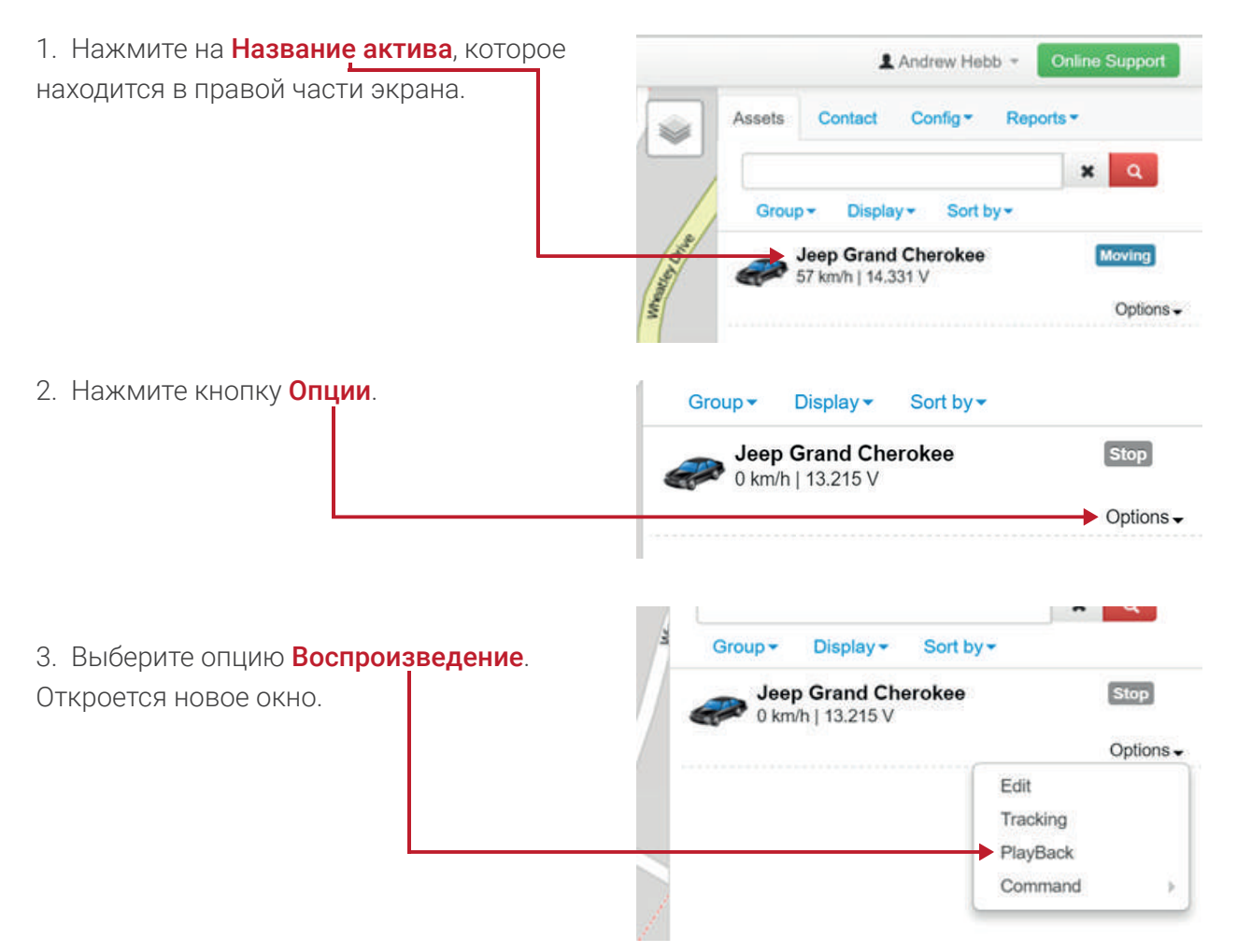

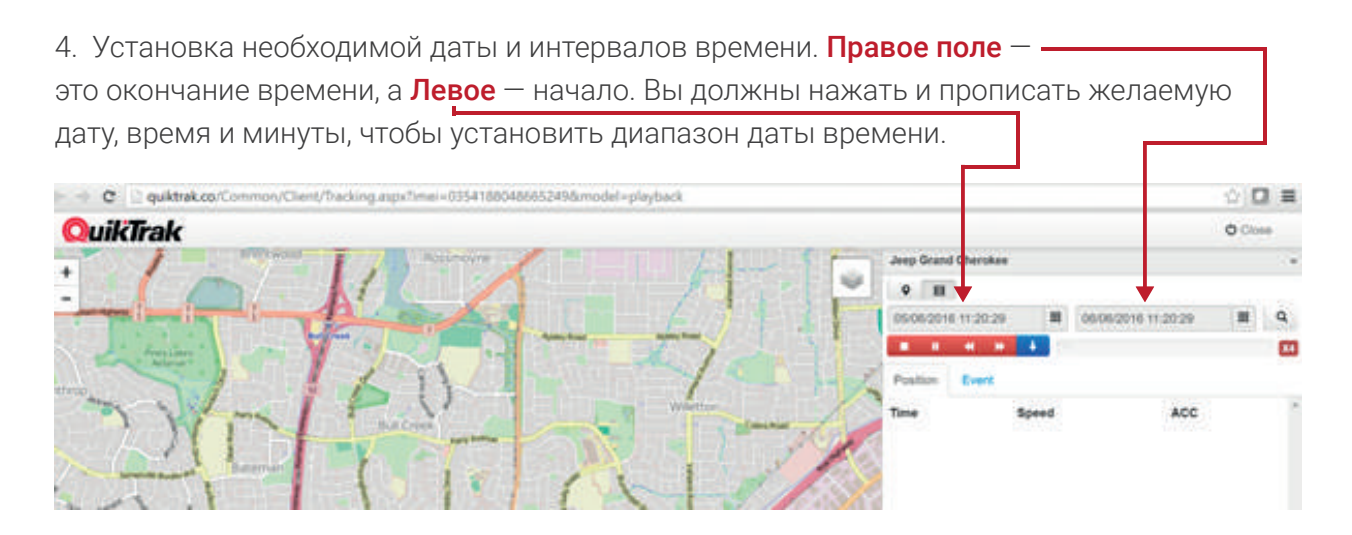

5. После того, как соответствующие сроки были установлены нажмите на кнопку **Поиска** в правом углу страницы, чтобы запросить воспроизведение.

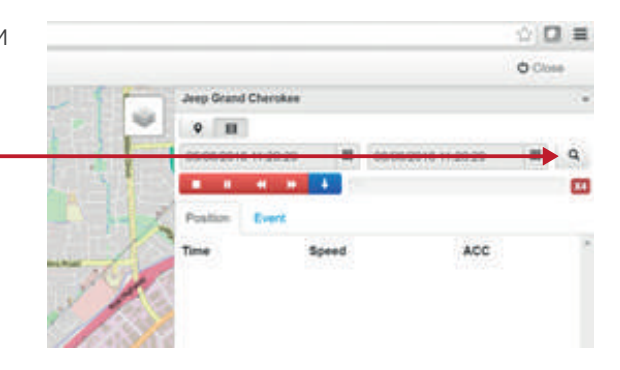

6. После завершения загрузки **Отчетов** о каждом обновлении (в правой стороне страницы), **Маршрут** будет отображаться на карте.

|                                                                                                    |                   |                     | O Chis |    |
|----------------------------------------------------------------------------------------------------|-------------------|---------------------|--------|----|
| Martin Contraction of States                                                                                                    | Grand Cherokee    |                     |        |    |
| Arefore Worther Worten horse V                                                                                                    | B                 |                     |        |    |
|                                                                                                    | 6/2016 11:20:29 🔠 | 06/06/2016 11:20:29 | =      | ٩  |
|                                                                                                    | <b>P 4 B</b>      |                     |        | 34 |
| ananana Contenta Popularia Popularia | ation Event       |                     |        |    |
| Section Rose Time                                                                                                    | he                | Speed               | ACC    | 1  |
| time and the second of                                                                                                    | 06/2016 12:08:17  | 36 km/h             | ON     |    |
|                                                                                                    | 06/2016 12:08:33  | 27 km/h             | ON .   |    |
| A A A A A A A A A A A A A A A A A A A                                                                                                    | 06/2018 12:09:09  | 26 km/h             | ON     |    |
|                                                                                                    | 06/2016 12:09:29  | 17 km/h             | ON     |    |
| Character and a second second se                                                                                                    | 06/2016 12:10:03  | 20 km/h             | ON     |    |
|                                                                                                    | 06/2016 12:10:40  | 15 km/h             | ON     |    |
| Verting Verting                                                                                                    | 00/2016 12:11:17  | 3 km/h              | ON     |    |
| 050                                                                                                    | 06/2016 12:23:04  | 12 km/h             | ON     |    |
| ana Tana                                                                                                    | 06/2016 12:24:18  | 23 km/h             | ON     |    |
| And 050                                                                                                    | 06/2016 12:24:26  | 40 km/h             | ON     |    |
|                                                                                                    | 06/2016 12:24:34  | 60 km/h             | ON     |    |
| 340 VAD 050                                                                                                    | 06/2016 12:25:36  | 19 km/h             | ON     |    |
| Madria Office A                                                                                                    | 06/2016 12:26:04  | 78 km/h             | ON     |    |
| Ciama 050                                                                                                    | 06/2016 12:26:40  | 79 km/h             | ON     |    |
|                                                                                                    | 06/2016 12:26:52  | 84 km/h             | ON     |    |
| 050                                                                                                    | 06/2016 12:27:35  | 97 km/h             | ON     |    |

| Для просмотра движения актива нажмите кнопку                                                                        | 6/2016 11:20:29    | H          | Q          |
|----------------------------------------------------------------------------------------------------|--------------------|------------|------------|
| Воспроизведение. Это позволит начать                                                                                |                    |            | <b>X</b> 4 |
| ВОСПРОИЗВЕЛЕНИЕ ЛВИЖЕНИЯ АКТИВА С ПЕРВОГО                                                                           |                    |            |            |
|                                                                                                    | Speed              | ACC        |            |
| Обновления. Собновления.                                                                                            | 36 km/h            | ON         | _          |
| 05/06/2016 12:08:33                                                                                                 | 27 km/h            | ON         |            |
| 05/06/2016 12:09:09                                                                                                 | 26 km/h            | ON         |            |
| 05/08/2016 12:09:29                                                                                                 | 17 km/h            | ON         |            |
| 10-10-10-10-10-10-10-10-10-10-10-10-10-1                                                                            | 90 kesh            | ON         |            |
| Можно легко просмотреть                                                                                             |                    |            | 2.4        |
| обновления актива в                                                                                                 | Speed              | ACC        | - i        |
|                                                                                                    | 36 km/h            | ON         | -          |
|                                                                                                    | 27 km/h<br>26 km/h | ON         | -1         |
| ДЛЯ ЭТОГО НАЖМИТЕ НА ЖЕЛАЕМОЕ 🚽 Амения: Волог Пола С начина воло Состанование с с с с с с с с с с с с с с с с с с с | 17 km/h            | ON         |            |
| Время обновления. Затем, на                                                                                         | 20 km/h            | ON         |            |
|                                                                                                    | 15 km/h            | ON         |            |
| карте, с помощью                                                                                                    | 12 km/h            | ON         |            |
| Информационного окна, будет                                                                                         |                    |            |            |
| отображаться местоположение                                                                                         |                    |            |            |
| активов со снимком их                                                                                               |                    |            |            |
|                                                                                                    |                    |            |            |
| движения в указаное время.                                                                                          |                    |            |            |
| 7. Чтобы скачать отчет в Excel формате необходимо                                                                   | 6/2016 11:20:29    |            | Q          |
|                                                                                                    | and a standar      | i letter ( | X4         |
|                                                                                                    |                    |            | 10,000     |
| Синюю кнопку загрузки.                                                                                              | Speed              | ACC        | 1          |
| 05/08/2016.12:08:17                                                                                                 | 36 km/h            | ON         |            |

## КАК РЕДАКТИРОВАТЬ ДАННЫЕ АКТИВА

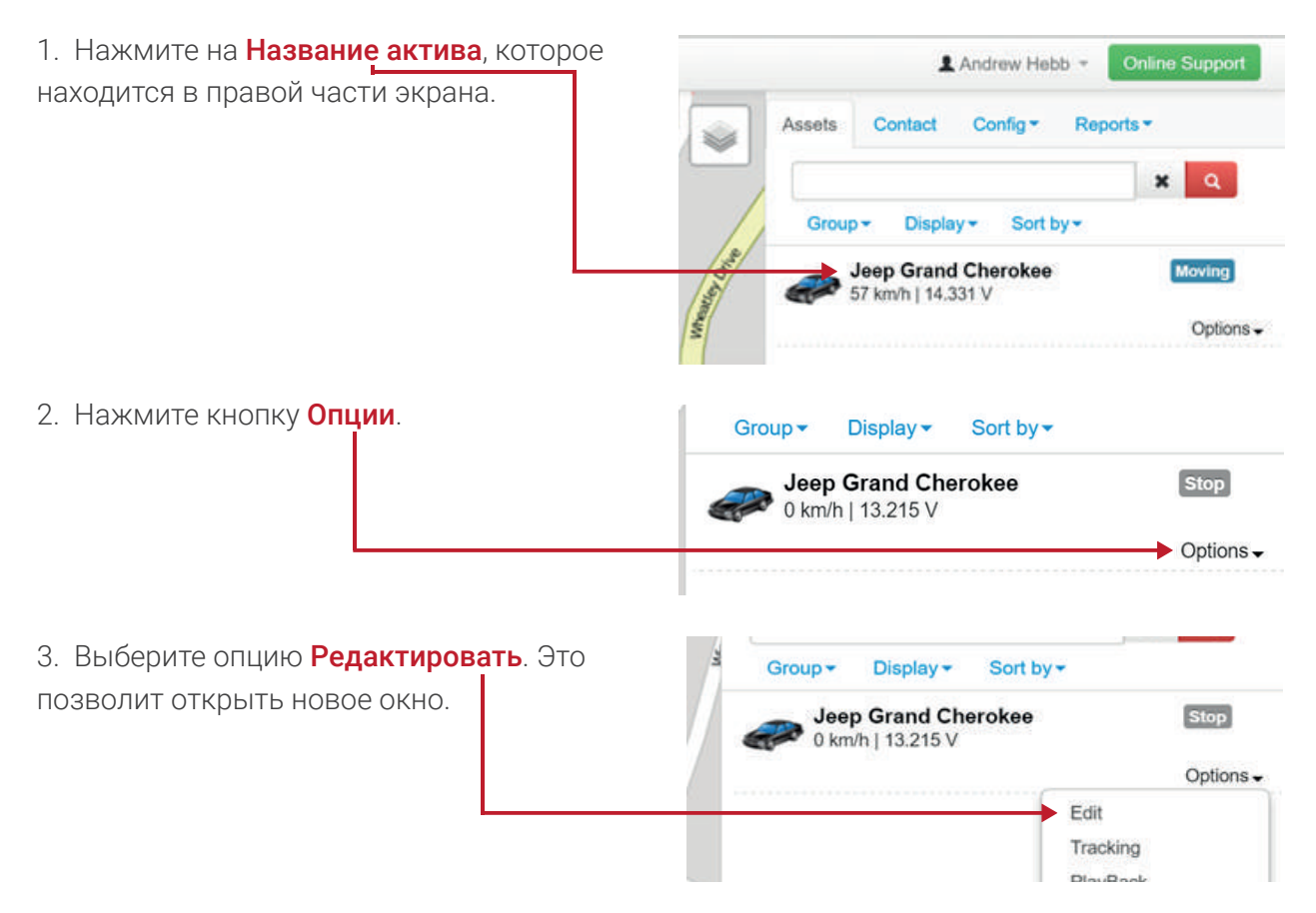

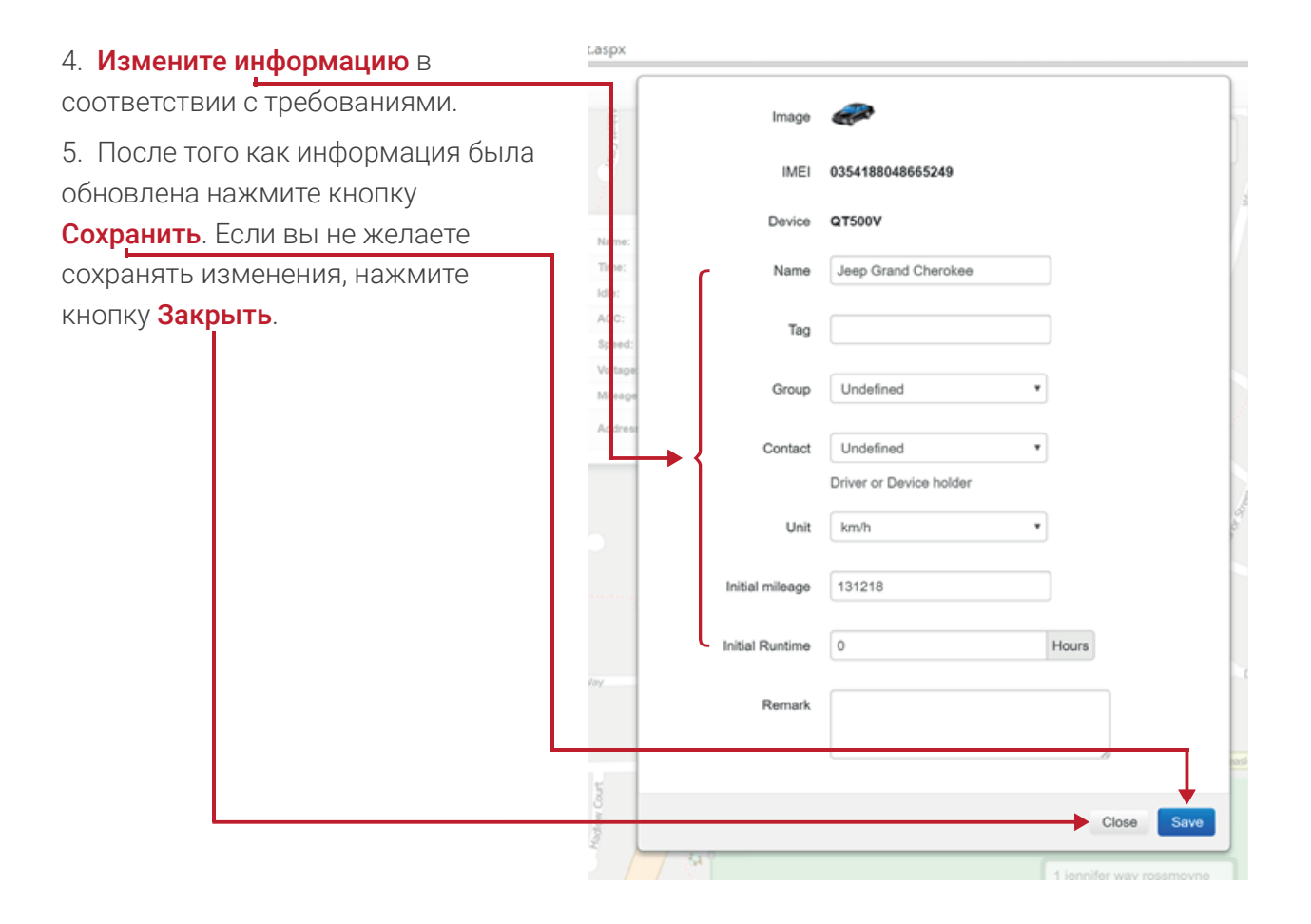

## УСТАНОВКА ОГРАНИЧЕНИЯ МАКСИМАЛЬНОЙ СКОРОСТИ

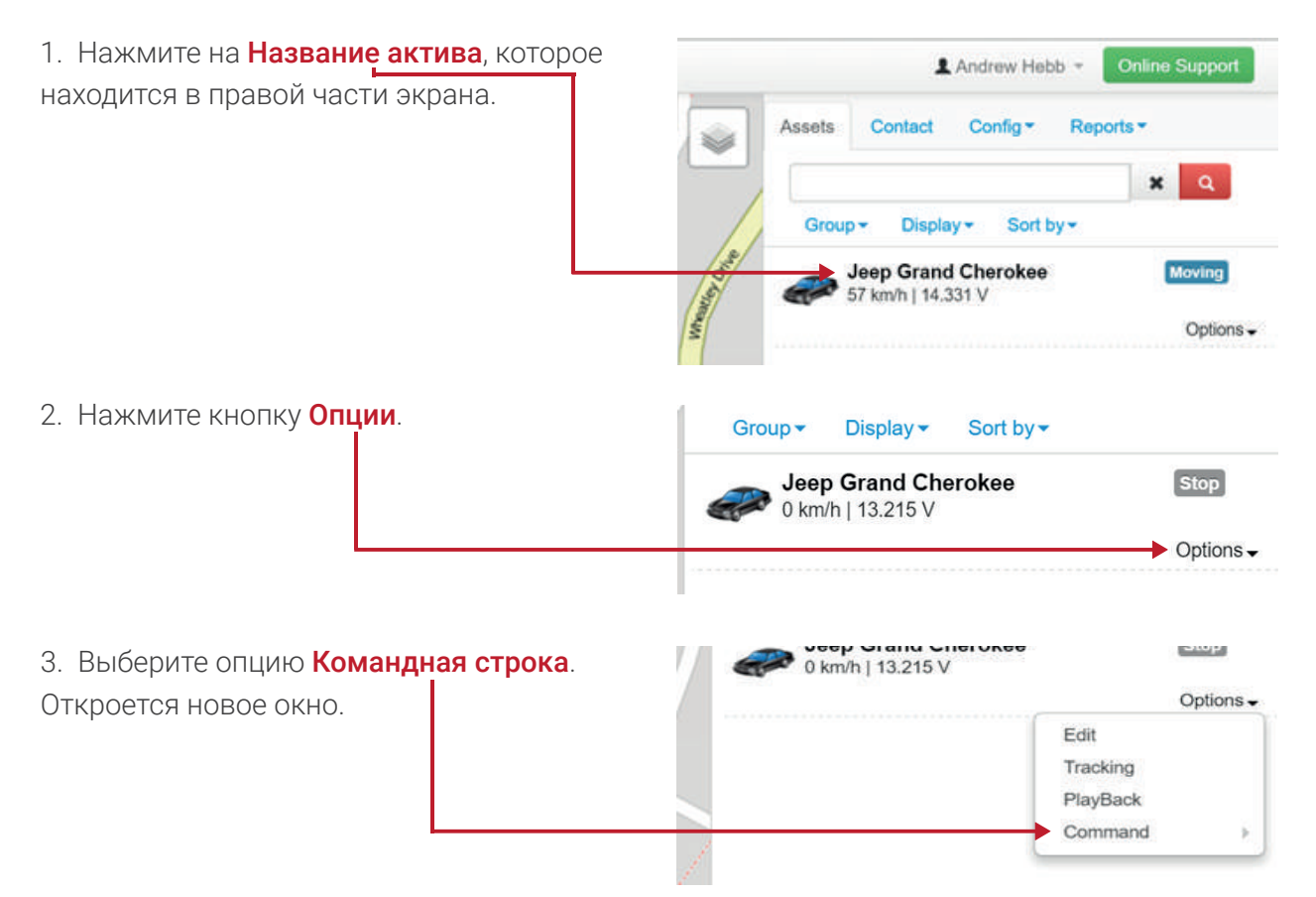

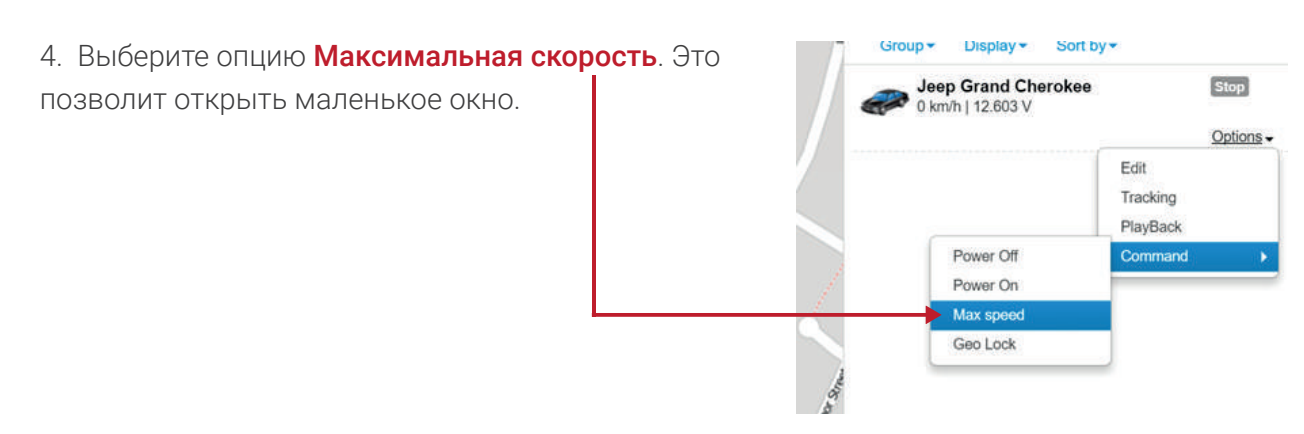

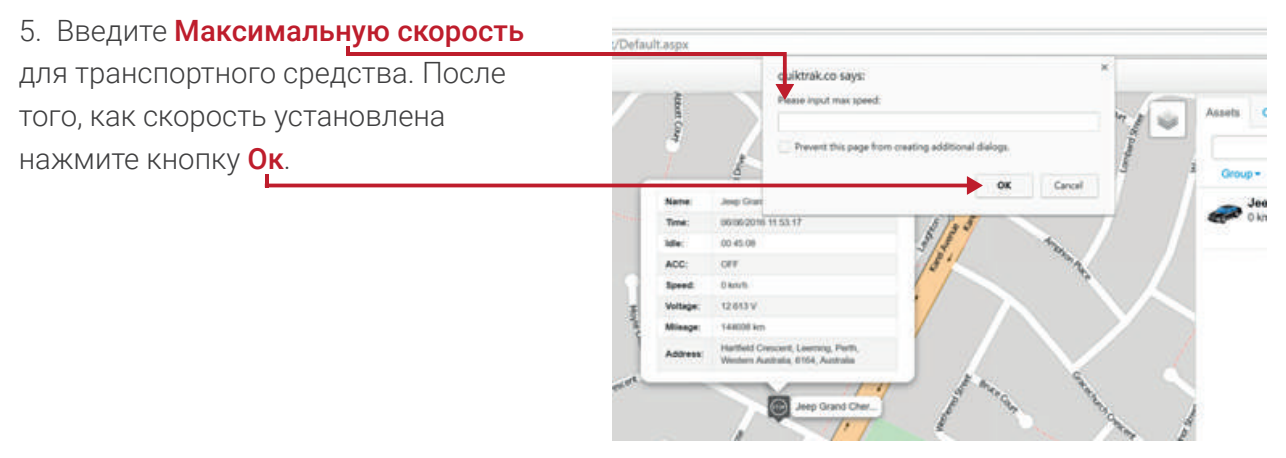

Примечание - настройка получения мгновенного уведомления по электронной почте в разделе Настройка сигнализации.

## ОТКРЫТИЕ ВЕДОМОСТИ ОБ АКТИВЕ В ПЕРЕХОДНОМ ОКНЕ

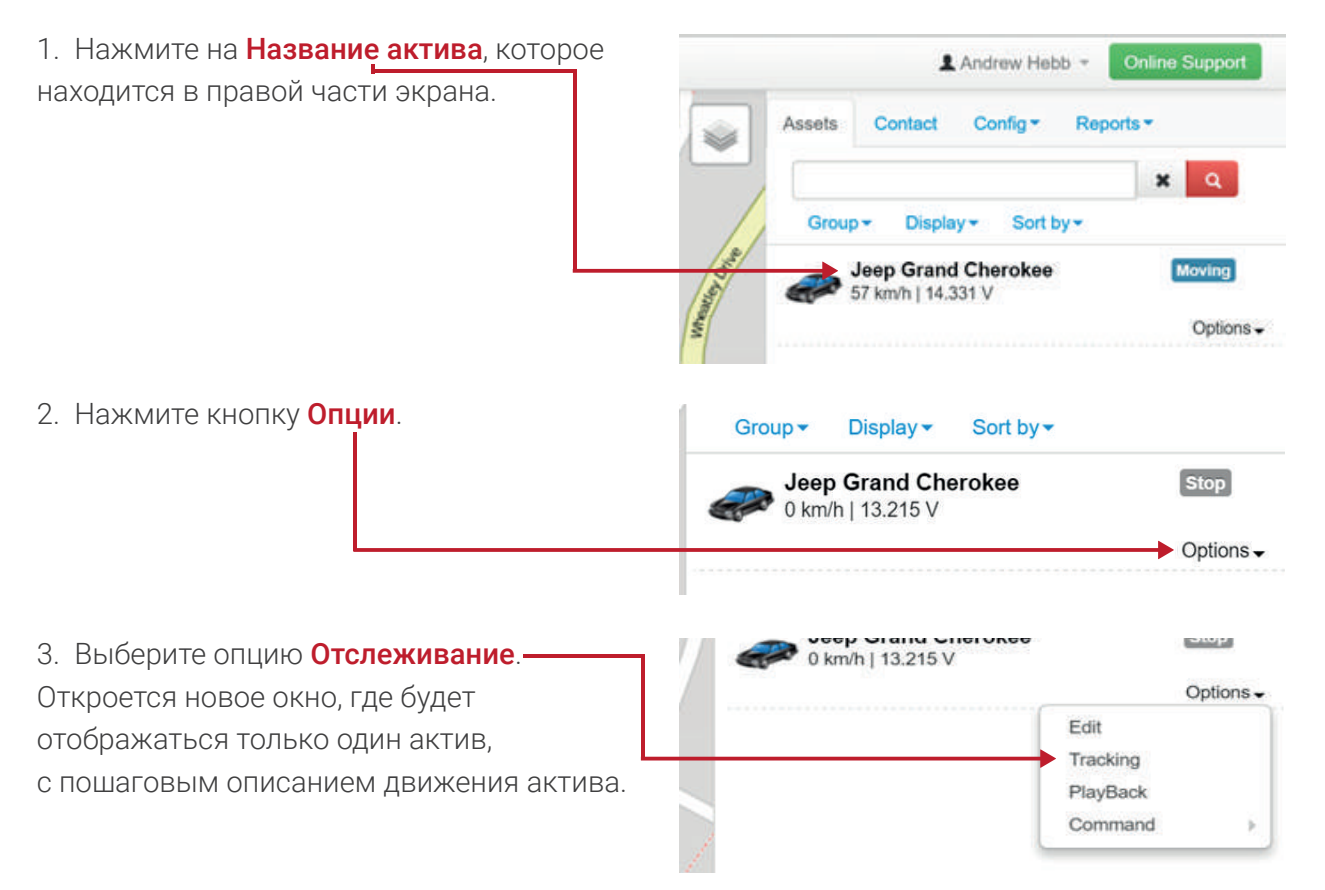

## Контактная Страница

Для получения доступа к этой странице выполните следующие действия:

- 1. Войдите в свой аккаунт,
- 2. Перейдите на вкладку Контакты.

|                |        |        |    |            |      | <b>t</b> 23 |         | Ξ |
|----------------|--------|--------|----|------------|------|-------------|---------|---|
|                |        |        | 1  | Andrew Hel | ob - | Online S    | Support | t |
| and the second | Assets | Conta  | ct | Config -   | Rep  | ports -     |         |   |
|                | Add    | Sort b | y∙ |            |      |             |         |   |
|                |        |        |    |            |      |             |         |   |

На этой странице вы можете выполнить следующие задачи:

- Добавить новый контакт,
- Удалить контакт,
- Измененить сведения о контакте,
- Просмотреть все контакты.

#### ДОБАВЛЕНИЕ НОВОГО КОНТАКТА

| 1. Нажмите кнопку Добавить. |        |         |            | ♥☆ 🖸 =                                         |
|-----------------------------|--------|---------|------------|------------------------------------------------|
|                             |        |         | Andrew Hel | ndrew Hebb ▼ Online Support Config ▼ Reports ▼ |
|                             | Assets | Contact | Config •   | Reports ▼                                      |

| 4. Введите необходимые данные.               | spx   |            |      |            |
|----------------------------------------------|-------|------------|------|------------|
| 5. После того, как данные были               |       |            |      |            |
| добавлены, нажмите кнопку <b>Сохранить</b> . |       | First Name |      |            |
|                                              |       | Last Name  |      |            |
|                                              |       | Mobile     | +61  |            |
|                                              |       | Telephone  | +61  |            |
|                                              |       | Email      |      |            |
|                                              | Come. | Address    |      |            |
|                                              |       |            |      | _          |
|                                              | je je |            |      | Close Save |
|                                              |       |            | 1111 |            |

## УДАЛЕНИЕ КОНТАКТА -

| 1. Нажмите кнопку Опции рядо              | M      | Assets       | Contact              | Config - | Reports -                  |                  |
|-------------------------------------------|--------|--------------|----------------------|----------|----------------------------|------------------|
| с именем контакта, который вы<br>удалить. | хотите | Add<br>simon | Sort by <del>-</del> |          |                            | Options ▼        |
| 2. Выберите опцию <b>Удалить</b> .        |        | Add S        | ort by <del>▼</del>  |          |                            |                  |
|                                           |        | + simon      |                      |          | Position<br>Edit<br>Remove | <u>Options</u> • |

3. Подтвердите, что хотите удалить контакт, нажав кнопку Удалить.

| NEX POINT TO MODEL |               |
|--------------------|---------------|
| Are you sure?      |               |
|                    | Cancel Remove |

## ИЗМЕНЕНИЕ СВЕДЕНИЙ О КОНТАКТЕ

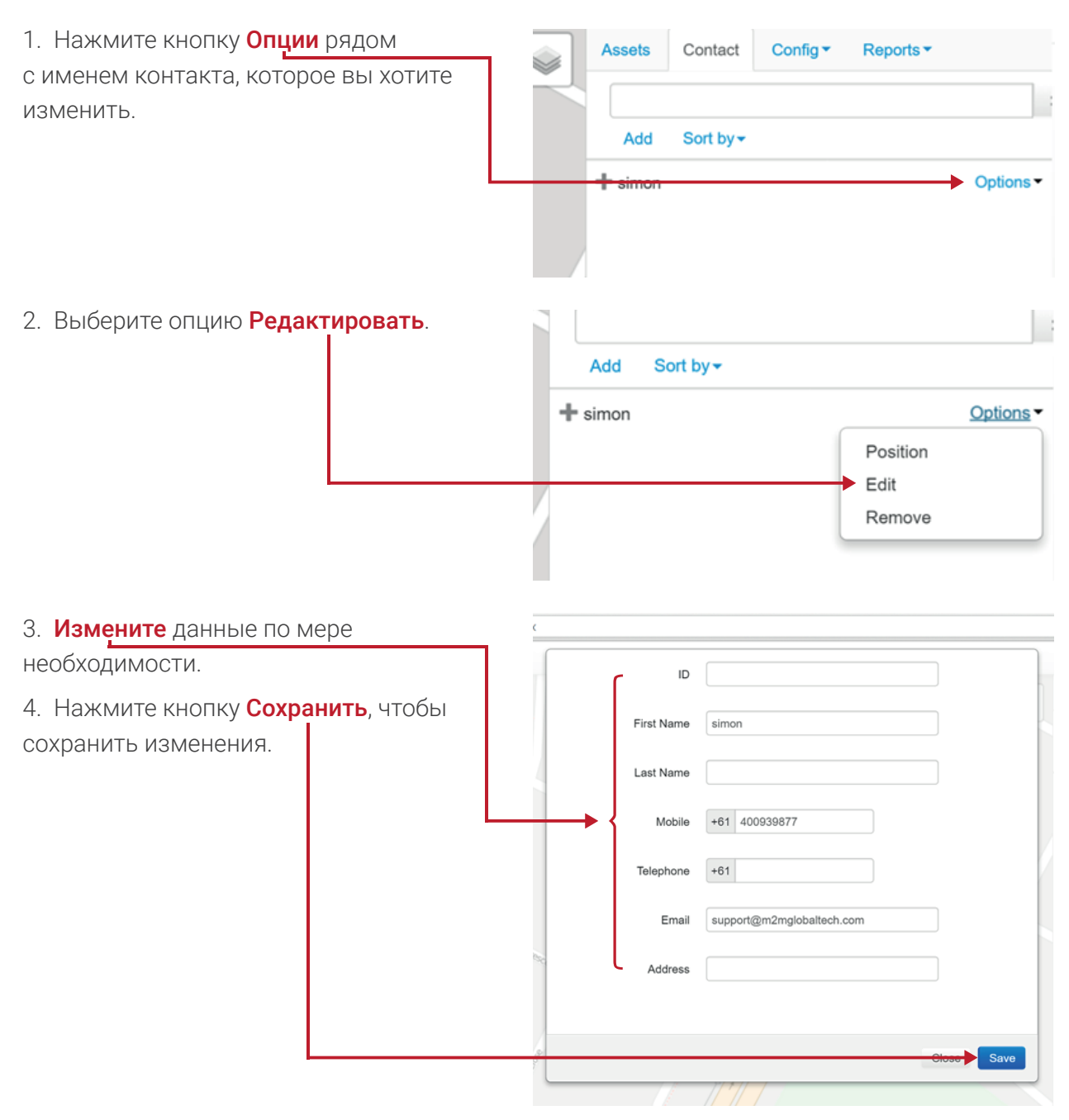

## ПОСМОТРЕТЬ ВСЕ КОНТАКТЫ

| Для просмотра всех контактов        | Accete  | Contact              | Config - | Reports - |           |
|-------------------------------------|---------|----------------------|----------|-----------|-----------|
| выберите вкладку контакт, ———       |         |                      |          |           | _         |
| список контактов будет отображаться |         |                      |          |           |           |
| автоматически.                      | Add     | Sort by <del>▼</del> |          |           |           |
|                                     | + simon |                      |          |           | Options - |
|                                     |         |                      |          |           |           |
|                                     |         |                      |          |           |           |

#### Настройка Точки интереса, Геозон и Сигналов тревоги

Точка интереса - это местоположение отображаемое на карте, которое отмечено для обеспечения ориентира. Это полезно для физических и юридических лиц, чтобы выделить офисы, рабочие места, клиентов и прочее.

**Геозона** – Это конкретное местоположение, которое устанавливается с целью уведомления (по электронной почте) клиента в случае, когда актив входит или покидает указанное местоположение.

Сигналы тревоги – есть несколько сигналов, которые могут быть сконфигурированы:

- Низкий сигнал тревоги батареи,
- Сигнал тревоги разъединения батареи,
- SOS сигнал тревоги по принуждению,
- Сигнализация в случае превышения скорости,
- Пользовательский вход тревоги.

#### УСТАНОВКА ТОЧКИ ИНТЕРЕСА (МЕСТОПОЛОЖЕНИЯ)

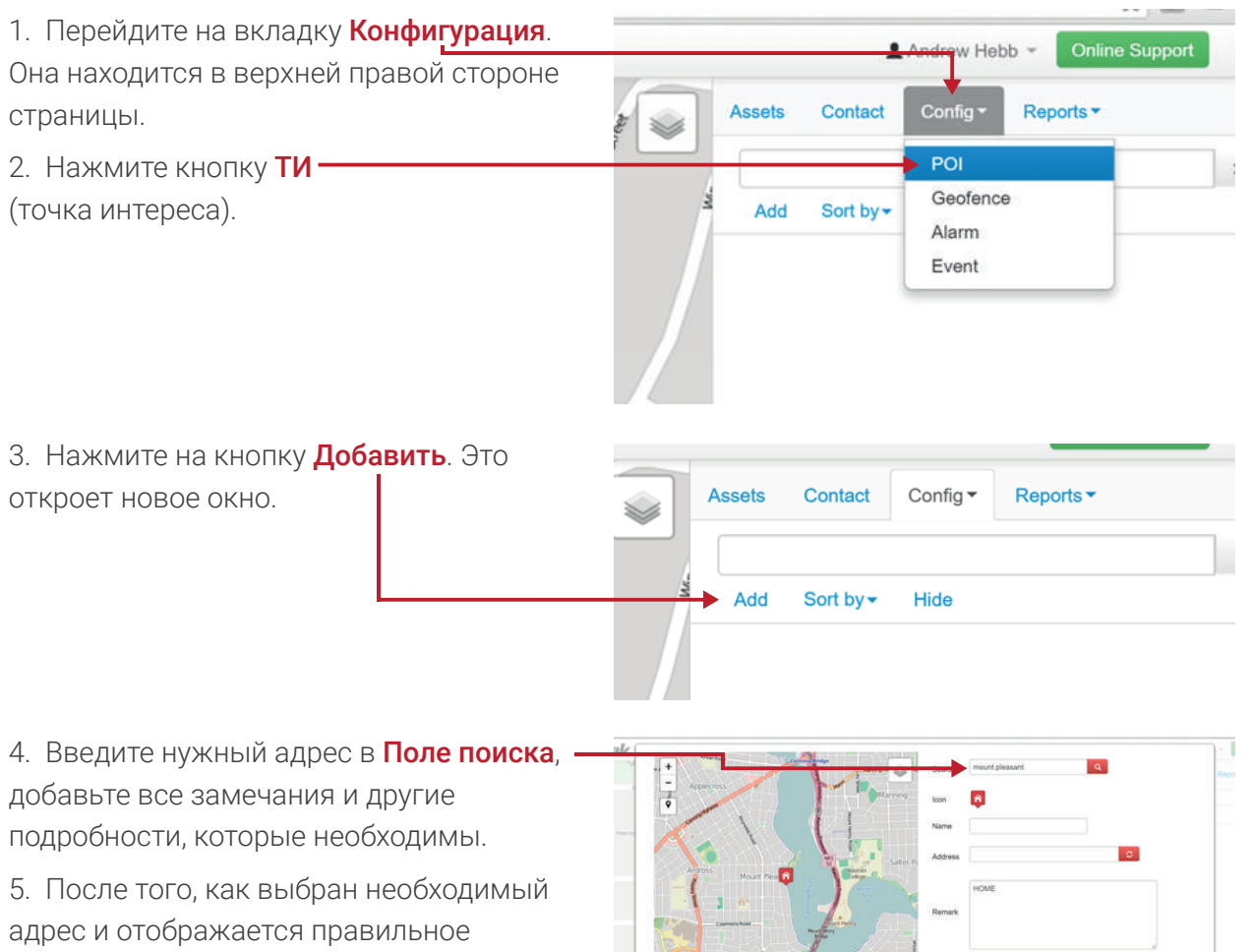

местоположение, нажмите кнопку

Сохранить.

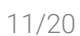

6. Все интересующие точки будут добавлены к Списку и будут отображаться во время проверки.

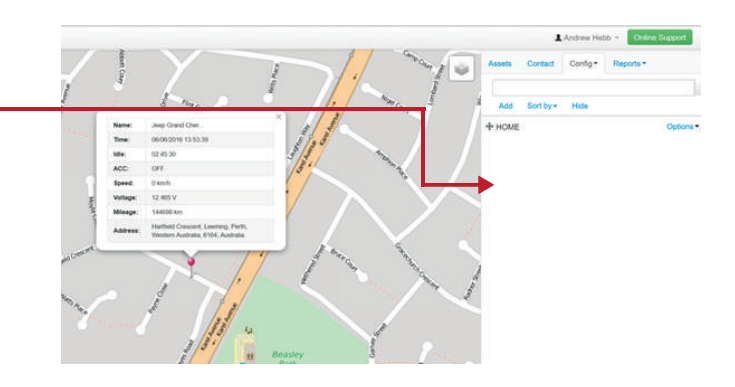

## НАСТРОЙКА ГЕОЗОНЫ

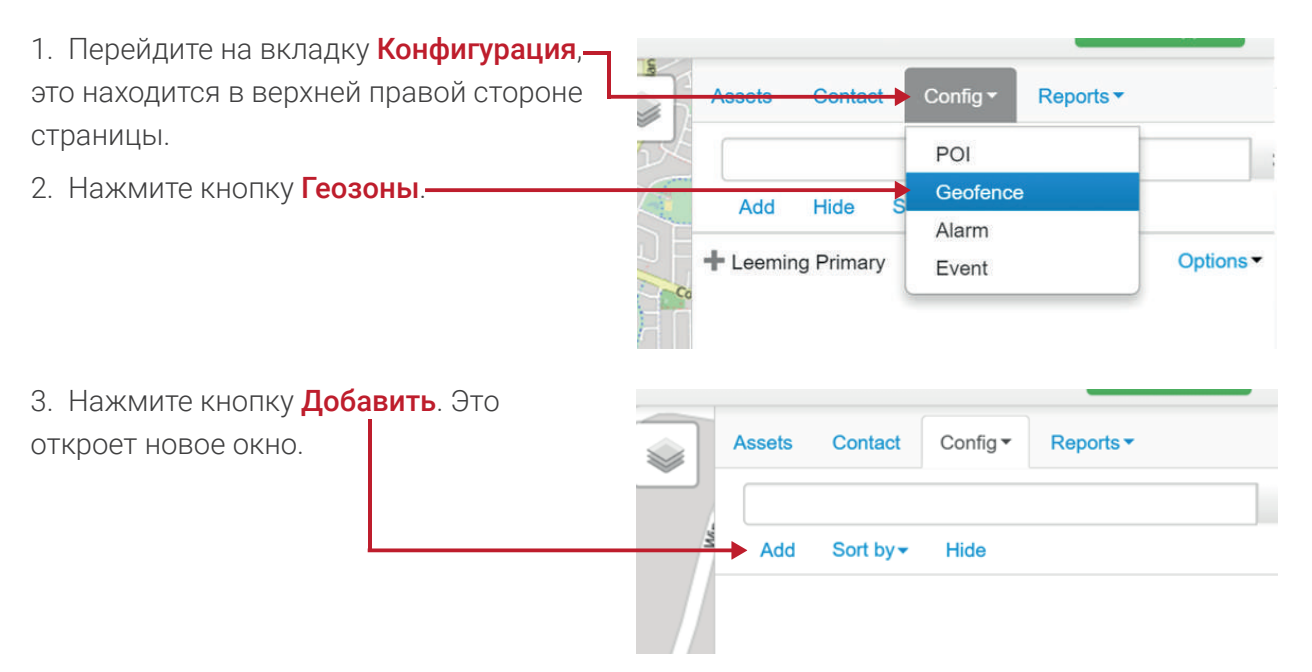

4. Введите адрес в Поле поиска. Нажмите на кнопку Поиска для поиска адресса.

| At hand to the local | Profile Tening                                                                                                    | Assets Contact   |
|----------------------|----------------------------------------------------------------------------------------------------|------------------|
|                      | Search                                                                                                    | LEEMING PRIMARY  |
| USTI, TT             | Name                                                                                                    | Learning Primary |
| The way              | Address                                                                                                    | 8                |
| I IST X              | Alarm Type                                                                                                    | II Into III Out  |
|                      | Delay                                                                                                    | 0 mins           |
|                      | Activation                                                                                                    | 8                |
| and the states       | 4                                                                                                    |                  |
|                      | and the second second se |                  |
|                      |                                                                                                    | Close Seve       |

5. Геозона — определенная клиентом область (конкретное местоположение), когда актив входит **В зону** или **Выходит из нее**, после чего приходит уведомление.

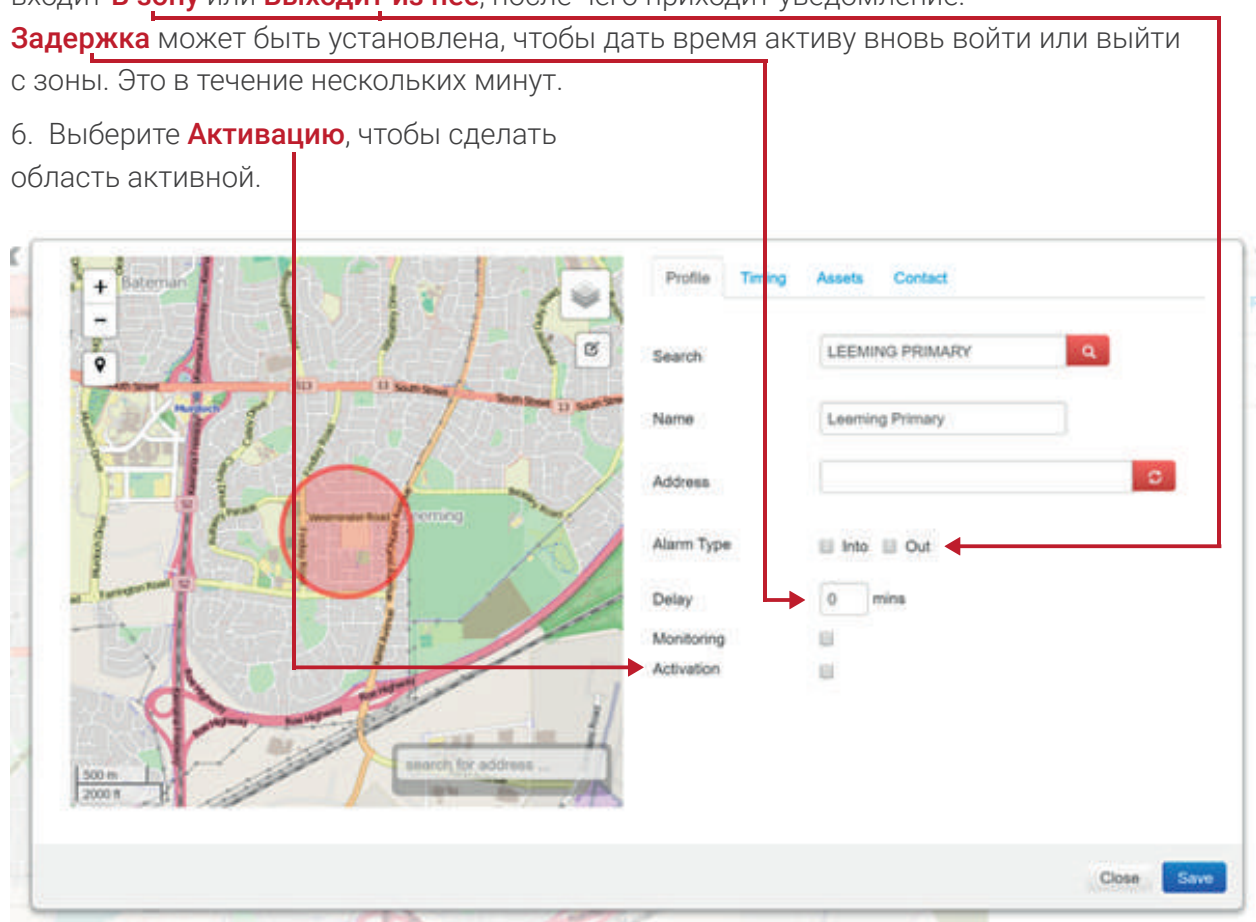

7. Геозоны могут быть настроены для работы в определенное время,в конкретный диапазон дат, а также диапазон дней и времени.-Для редактирования активного времени, выберите вкладку Выбор времени. Timing Day Week Time Range Time period 0 23:59:00 0 0.00:00 Tim Close Save

|                        | 1. 60                                    | Time Range                                                                                              | 0 1                                                                                                    | Time period * Da                                                                                                    | y © Week                                                                                                    |                                                                                                    |
|------------------------|------------------------------------------|----------------------------------------------------------------------------------------------------|----------------------------------------------------------------------------------------------------|----------------------------------------------------------------------------------------------------|----------------------------------------------------------------------------------------------------|----------------------------------------------------------------------------------------------------|
| ST? /                  | - O Sarayan Danie - Daniel               | Date                                                                                                    | 06                                                                                                    | 06/2016                                                                                                    | III at an an a                                                                                                    |                                                                                                    |
|                        |                                          |                                                                                                    |                                                                                                    |                                                                                                    | · 07/06/2016                                                                                                    | a.                                                                                                    |
|                        |                                          | Time                                                                                                    | 0.0                                                                                                    | 00:00                                                                                                    | 23.59.00                                                                                                    | 0                                                                                                    |
|                        |                                          |                                                                                                    |                                                                                                    |                                                                                                    |                                                                                                    | 1-                                                                                                    |
| 1 2 1 2                | Profile Timing                           | Assets Cr                                                                                               | antact                                                                                                    |                                                                                                    |                                                                                                    |                                                                                                    |
| 116                    | 5 Time Range                             | Time period                                                                                             | Dey                                                                                                    | · Week                                                                                                    |                                                                                                    | Fig                                                                                                    |
| 11 San David San David | Sunday                                   | 0.00.00                                                                                                 | 0                                                                                                    | 23:59:59                                                                                                    | 0                                                                                                    |                                                                                                    |
|                        | E Monday                                 | 0:00:00                                                                                                 | 0                                                                                                    | 23:59:59                                                                                                    | 0                                                                                                    |                                                                                                    |
|                        | 🗌 Tuesday                                | 0:00:00                                                                                                 | 0                                                                                                    | 23:59:50                                                                                                    | 0                                                                                                    |                                                                                                    |
| X                      | Wednesday                                | 0.00.00                                                                                                 | O                                                                                                    | 23:59:59                                                                                                    | 0                                                                                                    |                                                                                                    |
| enung -                | Thursday                                 | 0:00:00                                                                                                 | 0                                                                                                    | 23:59:59                                                                                                    | 0                                                                                                    |                                                                                                    |
|                        | E Friday                                 | 0.00.00                                                                                                 | 0                                                                                                    | 23:59:50                                                                                                    | 0                                                                                                    |                                                                                                    |
|                        | Saturday                                 | 0:00:00                                                                                                 | 0                                                                                                    | 23:50:59                                                                                                    | 0                                                                                                    |                                                                                                    |
| senti for address      | La Saluday                               | 0.00.00                                                                                                 | Ø                                                                                                    | 23:59:59                                                                                                    | Q                                                                                                    |                                                                                                    |
|                        | evering<br>evering<br>evering<br>evering | Profile Timing Time Range Sunday Monday Sunday Monday Tureday Wednesday Tureday Tureday Friday Saturday | Profile Timing Assets Co<br>Time Range • Time period<br>Sunday 0:00:00<br>I Monday 0:00:00<br>I Tuesday 0:00:00<br>I Tuesday 0:00:00<br>I Tuesday 0:00:00<br>I Tuesday 0:00:00<br>I Tuesday 0:00:00<br>I Tuesday 0:00:00<br>I Thursday 0:00:00<br>I Thursday 0:00<br>I Thursday 0 | Profile       Timing       Assets       Contact         Time Range       •       Time period       Day         Sunday       0:00:00       ©         Monday       0:00:00       ©         Tuesday       0:00:00       ©         Wednesday       0:00:00       ©         Friday       0:00:00       ©         Saturday       0:00:00       ©         Saturday       0:00:00       © | Profile         Timing         Assets         Contact           Time Range         Time period         Day         Week           Sunday         0.00.00         0         23:59:59           Mondary         0.00.00         0         23:59:59           Tuesday         0.00.00         0         23:59:59           Tuesday         0.00.00         0         23:59:59           Tuesday         0.00.00         0         23:59:59           Thursday         0.00.00         0         23:59:59           Thursday         0.00.00         0         23:59:59           Saturday         0.00.00         0         23:59:59           Saturday         0.00.00         0         23:59:59           Saturday         0.00.00         0         23:59:59           Saturday         0.00.00         0         23:59:59 | Profile         Timing         Assets         Contact           Time Range         Time period         Day         Week           Sunday         0:00:00         0         23:59:59         0           Monday         0:00:00         0         23:59:59         0           Weehresday         0:00:00         0         23:59:59         0           Thursday         0:00:00         0         23:59:59         0           Staturday         0:00:00         0         23:59:59         0           Staturday         0:00:00         0         23:59:59         0           Staturday         0:00:00         0         23:59:59         0           Staturday         0:00:00         0         23:59:59         0 |

8. Для выбора активации Геозоны выберите вкладку Активы.

| Profile Timing     | Assets | Contact |  |
|--------------------|--------|---------|--|
| Select All Remo    | we All |         |  |
| Perth Installer Te | st     |         |  |

9. Чтобы добавить получение сигнала тревоги к желаемому контакту, необходимо поставить галочку в Чекбоксе. Для сохранения изменений нажмите кнопку Сохранить. н I

Т

| Name 🖨           | SMS 🛎     | Email 🖨            |
|------------------|-----------|--------------------|
| + Quiktrak Demos | 8         | sales@m2mglobaltec |
| + Simon          | 400932043 |                    |
|                  |           |                    |

## УСТАНОВКА СИГНАЛОВ ТРЕВОГИ

Примечание - Все сигналы тревоги устанавливаются в одинаковом формате, только 4 шаг отличается.

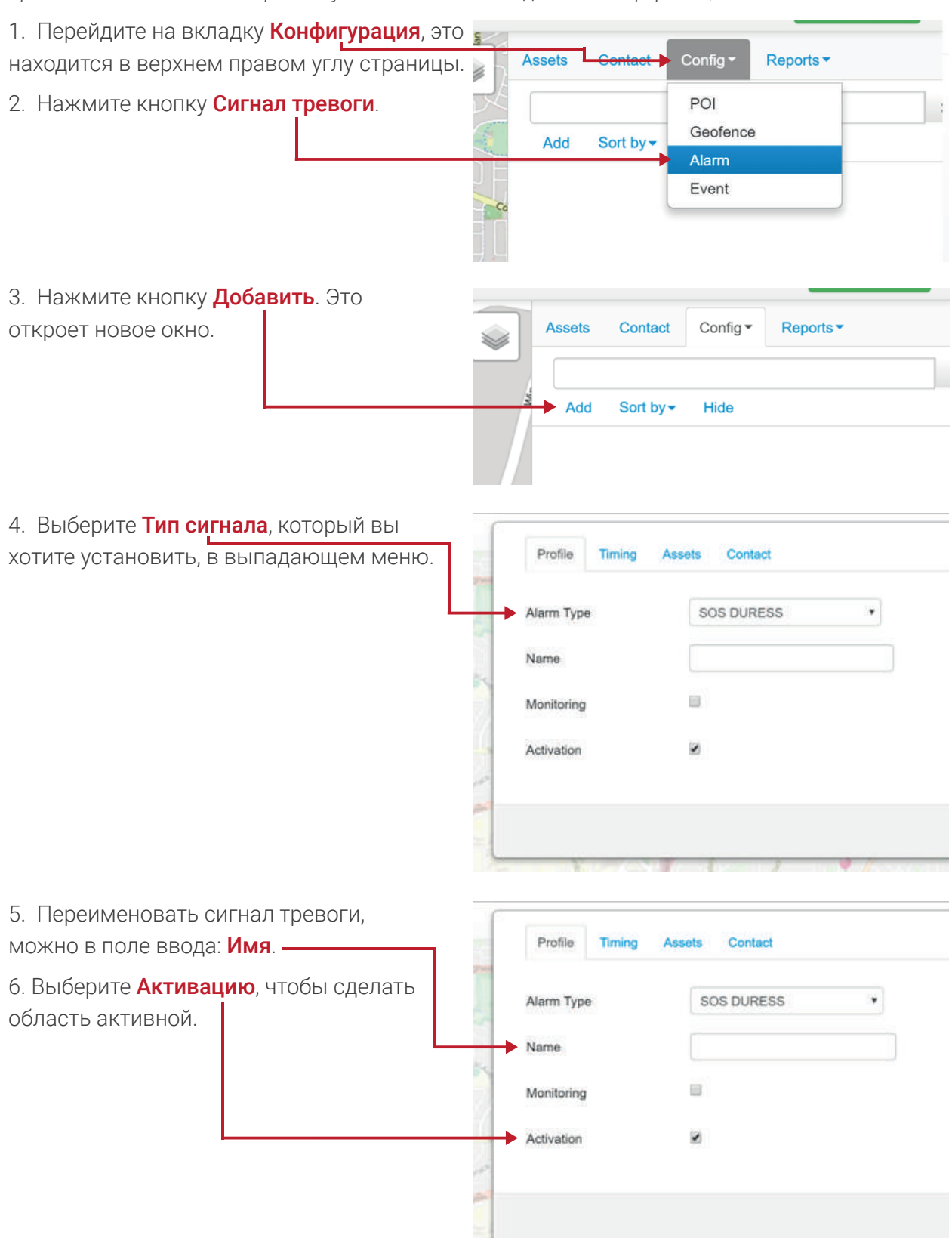

| -   | <u> </u>             | ~             | ~              |                                        |
|-----|----------------------|---------------|----------------|----------------------------------------|
| 1.  | Сигнал тревоги может | быть настроен | і лля работы в | определенное время.                    |
| · · |                      | 0211211001000 | Hun bergerere  | •••••••••••••••••••••••••••••••••••••• |

| В <b>КОНК</b> | аретном диапаз            | оне дат, а<br>ыберите | также  | диапазон | е дней и врем | <b>ени</b> . Дл | я редактиров | зания  |
|---------------|---------------------------|-----------------------|--------|----------|---------------|-----------------|--------------|--------|
| вкладі        | ку <b>Выбор време</b>     | ени.                  |        | <u> </u> |               |                 |              |        |
| -             | Profile Timing Time Range | Assets Co             | ontact | Veek     |               |                 |              | Conta  |
| and a         | Time                      | 0:00:00               | 0      |          | 23:59:59      | O               |              | Sort b |
|               |                           |                       |        |          |               |                 | Close        | ave    |

| Диапазон дат  | 6              |                |              |                |           |   |             |           |
|---------------|----------------|----------------|--------------|----------------|-----------|---|-------------|-----------|
|               | 100            | Profile Timing | Assets C     | ontact         |           |   |             | -         |
|               | ing the set    | Time Range     | O Time perio | 🔹 🖲 Day 💿 Week |           |   |             |           |
|               | 2              | Date           | 06/06/2016   | ш              | 07/06/201 | 6 | ш           | Sor       |
|               | 100            | Time           | 0:00:00      | 0              | 23:59:59  | 0 |             |           |
|               |                | S. 7.1         |              | 1 /            |           |   | Close       | Save      |
| диапазон днеи | (              |                | 1            |                |           |   |             |           |
| и времени     | 2.74           | Profile Timing | Assets C     | ontact         |           |   |             | Contact   |
|               |                | Time Range     | C Time perio | d 😌 De 🖲 Week  |           |   |             |           |
|               |                | Sunday         | 0:00:00      | O              | 23:59:59  | O |             | Sort by - |
|               | and a second   | Monday         | 0:00:00      | 0              | 23:59:59  | 0 |             |           |
|               |                | 🔲 Tuesday      | 0:00:00      | 0              | 23:59:59  | 0 |             |           |
|               |                | Wednesday      | 0:00:00      | 0              | 23:59:59  | 0 |             |           |
|               | 0.20           | Thursday       | 0:00:00      | 0              | 23:59:59  | 0 |             |           |
|               | a server       | E Friday       | 0:00:00      | 0              | 23:59:59  | 0 |             |           |
|               | and the second | Saturday       | 0:00:00      | 0              | 23:59:59  | 0 |             |           |
|               |                |                |              |                |           |   |             |           |
|               |                |                |              |                |           |   | Class       |           |
|               | doch.          |                |              |                |           |   | Citra Citra |           |

8. Чтобы подключить желаемый актив к сигналу тревоги, выберите вкладку

Активы. В появившемся списке, напротив требуемого актива, поставьте галочку в Чекбоксе.

| Profile  | Timing       | Assets | Contact |   |
|----------|--------------|--------|---------|---|
| Select A | II Remo      | ve All |         |   |
| - Perth  | installer le | st     |         | - |

9. Чтобы добавить получение сигнала тревоги к желаемому контакту, необходимо поставить галочку в **Чекбоксе**. Для сохранения изменений нажмите кнопку Сохранить.

|          | sales@m2mglobaltec |
|----------|--------------------|
| 00932043 |                    |
|          | 00932043           |

#### Создание Отчетов

Примечание - Все отчеты устанавливаются в том же формате, только 2-й шаг отличается.

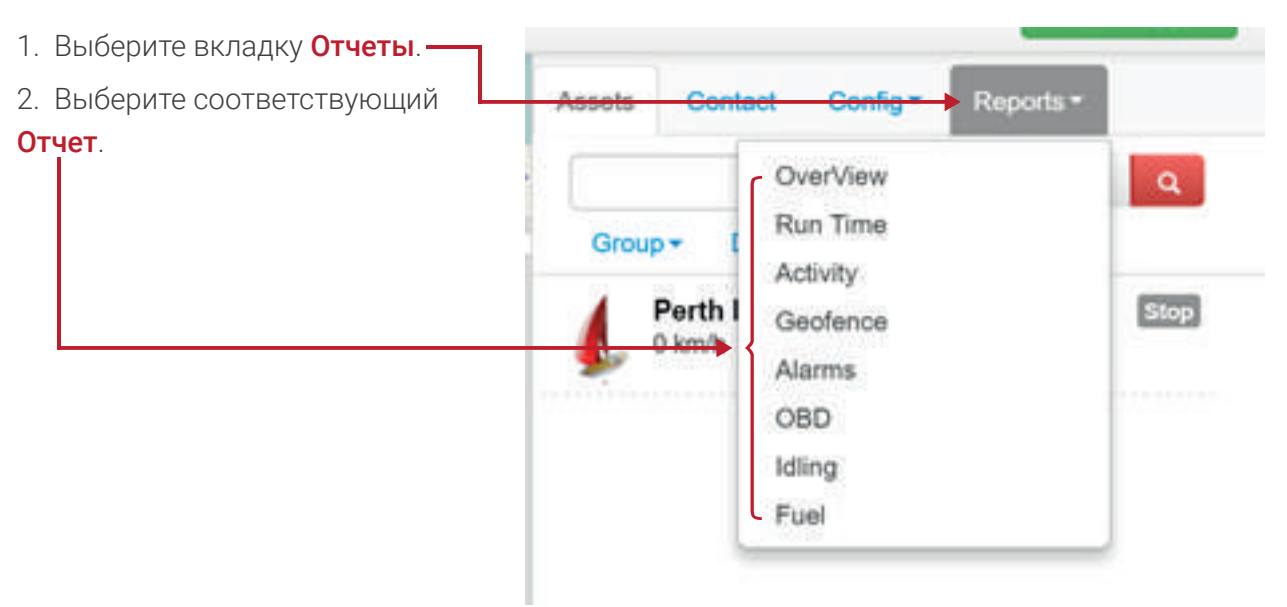

На этой странице вы можете выполнить следующие задачи:

• Обзор – предоставляет мгновенный снимок общих данных за желаемый период.

• Продолжительность – предоставляет информацию о времени включения и выключения устройства, его продолжительность и общее количество часов работы.

• **Активность** – предоставляет информацию о движении, местоположении и продолжительности.

• Геозоны – предоставляют информацию о геозонах: время нарушения, место и продолжительность.

• Сигналы тревоги – обеспечивают Время, место и тип сигнала тревоги.

• БД – обеспечивает бортовую диагностику (БД), данные доступные для устройства от автомобиля. Примите к сведению, для этого требуется БД устройство.

• Холостой ход – обеспечивает время, местоположение и период простоя активов (только если аксессуар включен).

• Топливо – обеспечивает средний расход топлива автомобиля (доступно только для устройств БД и FUELWATCH).

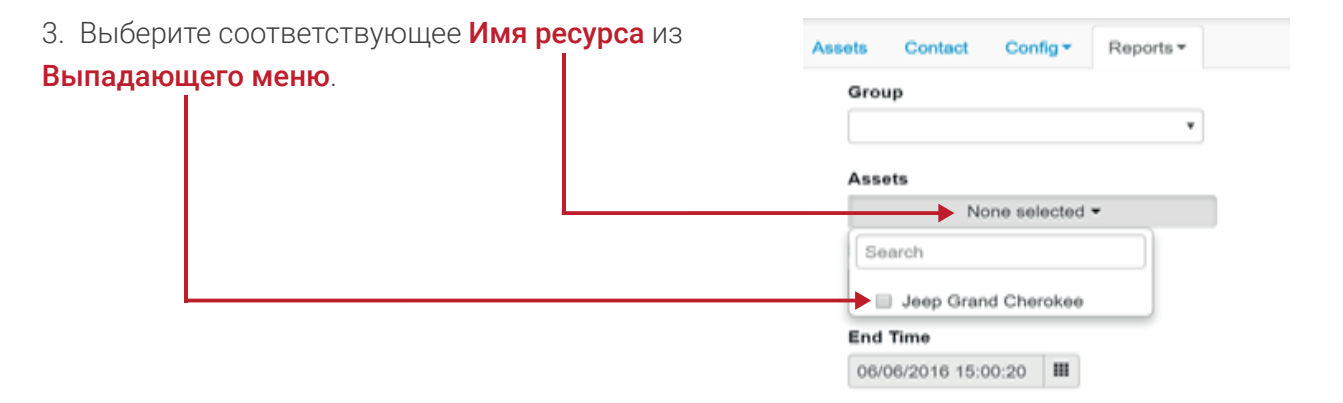

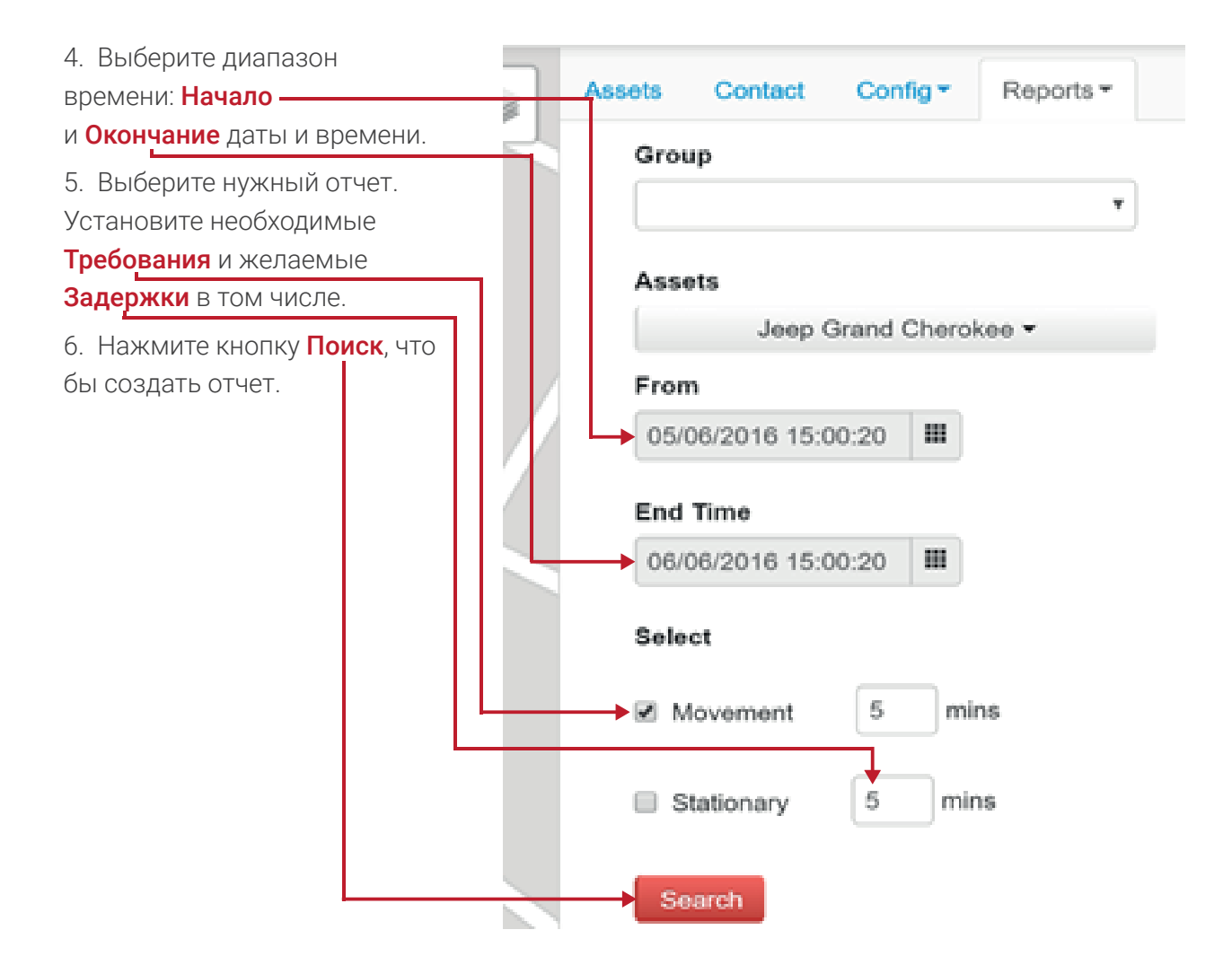

7. Этот отчет будет сгенерирован в **Веб-версии**. Версию Excel также можно загрузить, нажав кнопку **Экспорт в Excel**.

| $\leftrightarrow \Rightarrow$ | C 🗋 qui  | ktrak.co/C             | ommon/Cl               | ient/Repo | ortMoveS | itop.aspx                                                                                                   |                    |                   |          |
|-------------------------------|----------|------------------------|------------------------|-----------|----------|----------------------------------------------------------------------------------------------------|--------------------|-------------------|----------|
| Export t                      | o EXCEL  |                        |                        |           |          |                                                                                                    |                    |                   |          |
| Name                          | State    | From                   | End Time               | Duration  | Mileage  | Address                                                                                                    | EVENT_POS_LAT      | EVENT_POS_LNG     | Operate  |
| Jeep<br>Grand<br>Cherokee     | Movement | 01/06/2016<br>10:02:35 | 01/06/2016<br>10:08:12 | 00:05:37  | 6        | Kwinana Freeway On Ramp, Bateman, Perth, Western<br>Australia, 6164, Australia                              | -32.06559          | 115.8485666666667 | PlayBack |
| Jeep<br>Grand<br>Cherokee     | Movement | 01/06/2016<br>10:08:39 | 01/06/2016<br>10:17:38 | 00:08:59  | 1        | Canning Highway, Como, Perth, Western Australia,<br>Australia                                               | -32.01067          | 115.854675        | PlayBack |
| Jeep<br>Grand<br>Cherokee     | Movement | 01/06/2016<br>11:47:55 | 01/06/2016<br>11:54:10 | 00:06:15  | 2        | Hartung Way, Bull Creek, Perth, Western Australia,<br>Australia                                             | -32.04833166666667 | 115.859743333333  | PlayBack |
| Jeep<br>Grand<br>Cherokee     | Movement | 01/06/2016<br>12:14:20 | 01/06/2016<br>12:25:25 | 00:11:05  | 2        | Commonwealth Bank of Australia, Benningfield Road,<br>Bull Creek, Perth, Western Australia, 6164, Australia | -32.0636783333333  | 115.857938333333  | PlayBack |

## Изменение Профиля и Пароля

1. Нажмите на Название аккаунта.

|         |            |      | T 🏠 🖸 🗄        |
|---------|------------|------|----------------|
|         | Andrew Het | ob - | Online Support |
| Contact | Config -   | Repo | rts▼           |

2. Выберите в списке **Мой профиль**. Это откроет новое окно.

| · |        | Andrew Hebb 👻                                    | Onlin  |
|---|--------|--------------------------------------------------|--------|
|   | Co     | <ul> <li>My Profile</li> <li>Settings</li> </ul> | orts 🕶 |
|   | eep Gr | Logout                                           | ×      |

| 3. Отредактируйте сведения                                                                                 | (                                 |                          |            |
|----------------------------------------------------------------------------------------------------|-----------------------------------|--------------------------|------------|
| по мере необходимости.                                                                                     | First Name                        | andrew                   |            |
| Нажмите кнопку Сохранить ——                                                                                | Last Name                         | Hebb                     | ) A        |
| Чтобы изменить пароль,                                                                                     | Mobile                            | +61 499614651            | P          |
| следуите дальше.                                                                                           | Telephone                         | +61                      |            |
| 4. Чтобы изменить <b>Пароль</b><br>Нажмите на <b>Зеленую кнопку</b> .                                      | Email                             | andrew@m2mglobaltech.com |            |
|                                                                                                    | New Password                      |                          | Close Seve |
| <ol> <li>Бведите в поле Новый пароль и Подтверждение пароля.</li> <li>Нажмите кнопку Сохранить.</li> </ol> | New Password     Confirm Password |                          |            |
|                                                                                                    |                                   |                          | Close Save |